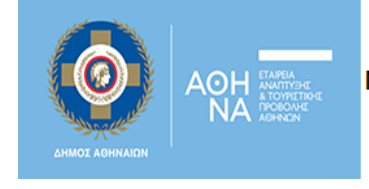

Δίκτυο Κοινωνικής Προστασίας της Αθήνας **OPEN** Social Net

# Οδηγός Χρήσης για Φορείς / Δομές.

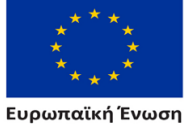

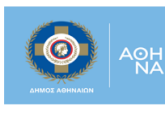

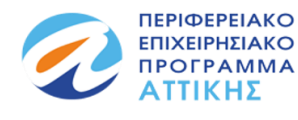

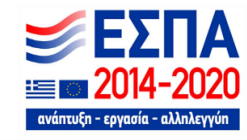

Με τη συγχρηματοδότηση της Ελλάδας και της Ευρωπαϊκής Ένωσης

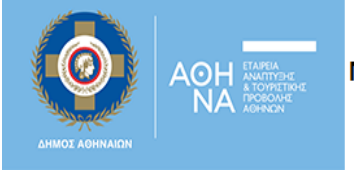

Δίκτυο Κοινωνικής Προστασίας της Αθήνας **OPEN** Social Net

Στον Οδηγό που ακολουθεί, μπορείτε να βρείτε μερικές σύντομες και περιεκτικές πληροφορίες αναφορικά με τις εξής λειτουργικότητες:

- 1. <u>Φόρμα Καταχώρησης Δράσης</u>
- 2. Φόρμα Καταχώρησης Ανάγκης
- 3. Δυναμικός Χάρτης Υπηρεσιών και Δράσεων

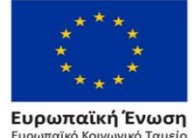

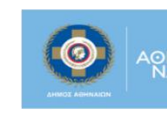

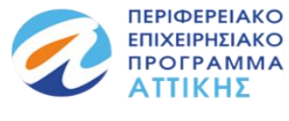

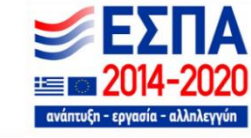

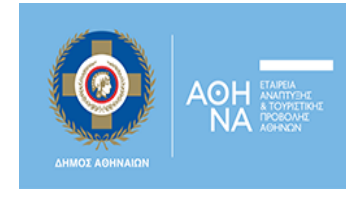

#### 1. Φόρμα Καταχώρησης Δράσης

Η καταχώρηση της δράσης σας, αποτελεί μία απλή διαδικασία. Χρειάζονται λίγα μόλις λεπτά για να συμπληρωθεί η φόρμα που φαίνεται στην εικόνα 1.

Όπως φαίνεται στην εικόνα 1. υπάρχουν πεδία προς συμπλήρωση (κάποια από αυτά, είναι υποχρεωτικά για να μπορέσει να υποβληθεί επιτυχώς η φόρμα). Αρχικά, θα πρέπει να καταχωρήσετε τον φορέα / δομή σας. Μπορείτε να αναζητήσετε τον φορέα σας από τη λίστα, είτε κάνοντας "scroll down" είτε αναζητώντας τον ονομαστικά. Σε περίπτωση που δεν περιλαμβάνεται ο φορέας /δομή που εκπροσωπείτε, τότε καλείστε να έρθετε σε επικοινωνία με την ομάδα έργου του Open Social Net, συμπληρώνοντας μία διαφορετική φόρμα επικοινωνίας, ώστε να προστεθεί η ονομασία του φορέα στη λίστα. (εικόνα 2.). Τα πεδία «Έναρξη Δράσης», «Λήξη Δράσης» και «Περιγραφή», είναι ιδιαιτέρως σημαντικά, καθώς ουσιαστικά αποτελούν το κύριο περιεχόμενο της δράσης σας. Στα πεδία «Ευάλωτη Κοινωνικά Ομάδα», «Δημοτική Κοινότητα» (πού πρόκειται να πραγματοποιηθεί η δράση που έχει σχεδιάσει ο φορέας σας) και «Κατηγορία Αναγκών», η πολλαπλή επιλογή, είναι εφικτή και γίνεται κρατώντας πατημένο το πλήκτρο Ctrl και κάνοντας αριστερό κλικ. Πριν την οριστική υποβολή της φόρμας, προϋποτίθεται η αποδοχή των όρων χρήσης και πολιτικής απορρήτου, καθώς και μία επιπλέον επιβεβαίωση ότι κάποιος συμπλήρωσε πραγματικά τη φόρμα. Στη συνέχεια, η ομάδα έργου θα έρθει σε επαφή μαζί σας για την οριστικοποίηση της καταχώρησης και τη δημοσίευσή της στον ιστότοπο Open Social Net. Τέλος, η δράση, δύναται να ανακοινωθεί στην ιστοσελίδα του Open Social Net και να καταχωρηθεί στο δυναμικό χάρτη υπηρεσιών και δράσεων.

| καταχώρηστε τη δράση σας                                                                                                    | Πατωντας εδώ, μεταφερεστε σε μια διαφορετική          |
|----------------------------------------------------------------------------------------------------|-------------------------------------------------------|
| Συμπληρώστε στην παρακάτω φόρμα τα στοιχεία του φορέα/δομή σας.                                                                                                    | φόρμα επικοινωνίας                                    |
| Διαλέξτε το Φορέα/Δομή σας*<br>(Μπορείτε να κάνετε αναζήτηση του φορέα σας πατώντας πάνω στο πεδίο και στη συνέχεια                                                                                                    |                                                       |
| γράφοντας το όνομα του φορέα σας.)                                                                                                    | •                                                     |
| Παρακαλώ Επιλέξτε                                                                                                    | déque Emigueunies                                     |
| (Αν δεν υπάρχει στη λίστα, επικοινωνήστε μαζί μας για την καταχώρησή του)                                                                                                    | ουρμα επικοινωνιας                                    |
| Διεύθυνση*                                                                                                    | Το ονοματεπώνυμό σας / Ονομασία Φορέα * Το email σας* |
| Αριθμός*                                                                                                    |                                                       |
| TK*                                                                                                    | θένα                                                  |
| Έναρξη Δράσης*                                                                                                    |                                                       |
| λήξη Δράσης*                                                                                                    |                                                       |
| Tithoç*                                                                                                    | Το μήνυμά σας*                                        |
| Σε ποια ευάλωτη κοινωνικά ομάδα αφορά *; (Για παραπάνω από 1 επιλογές, κρατήστε πατημένο το                                                                                                    |                                                       |
| πληκτρο Ctri και καντε κλικ, Ctri+κλικ)                                                                                                    |                                                       |
| Ανήλικοι παραβάτες<br>Αρχηγοί μονογονείπών οικοιγενειών<br>Αστογοι<br>Χετογαι με αναπηρία οποιασδήποτε μορφής<br>Σε ποια δημοτική κοινότητα θα πραγματοποιηθεί η δράση *; (Για παραπάνω από 1 επιλογές,<br>κρατήστε πατημένο το πλήκερο Ctri και κάντε κλικ, Ctri+κλικ)                                                                |                                                       |
| 1η άημοτική Κοινότητα Δήμου Αθηναίων<br>2η άημοτική Κοινότητα Δήμου Αθηναίων<br>3η άημοτική Κοινότητα Δήμου Αθηναίων<br>4η άημοτική Κοινότητα Δήμου Αθηναίων<br>4η άημοτική Κοινότητα Δήμου Αθηναίων<br>Σε ποία κατηγορία αναγικήν αφορά "; (Για παραπάνω από 1 επιλογές, κρατήστε πατημένο το<br>πλήταρο CH και κάντε κλικ, CHT κλικ) | Έχω διαβάσει και αποδέχομαι την Πολιτική απορρήτου*.  |
| λλλες ανάγκες<br>Διαπολιτομική μεσολάβηση (διερμηνεία, συνοδεία σε υπηρεσίες κλπ.)<br>Εκπαίδευση<br>Ενημέρωση, πληροφόρηση, έρευνα<br>Τ Έχω διαβάσει και αποδέχομαι την Πολιτική απορρήτου*.                                                                                                    | Δεν είμαι ρομπότ                                      |
| Δεν είμαι ρομπότ κοι Αλαμαίου του Αλαμαίου του                                                                                                    | АПОΣТОЛН                                              |
| ΑΠΟΣΤΟΛΗ                                                                                                    |                                                       |
|                                                                                                    |                                                       |

Εικόνα 2. Φόρμα Επικοινωνίας

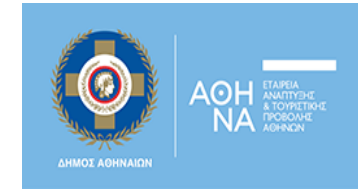

#### 2. Φόρμα Καταχώρησης Ανάγκης

Εάν είστε δομή ή φορέας της κοινωνίας των πολιτών και εδράζεστε στο Δήμο Αθηναίων, μπορείτε συμπληρώνοντας την <u>φόρμα</u> που φαίνεται παρακάτω (εικόνα 3.), να αναφέρετε και να περιγράψετε το είδος της ανάγκης σας καθώς και τον τρόπο με τον οποίο επιθυμείτε να λάβετε βοήθεια. Με τη συμπλήρωση της φόρμας που ακολουθεί, ενημερώνεται η ομάδα έργου για την ανάγκη σας καθώς και για το τρόπο με τον οποίο θέλετε να λάβετε βοήθεια. Στη συνέχεια, οι πληροφορίες που καταχωρήθηκαν, αξιολογούνται και όπου κριθεί απαραίτητο, η ομάδα έργου θα επικοινωνεί μαζί σας.

Όπως φαίνεται στην εικόνα 3. υπάρχουν πεδία προς συμπλήρωση (κάποια από αυτά, είναι υποχρεωτικά για να μπορέσει να υποβληθεί επιτυχώς η φόρμα). Στα πεδία «Ευάλωτη Κοινωνικά Ομάδα», «Δημοτική Κοινότητα» και «Κατηγορία Αναγκών» (είδος της ανάγκης που έχει εντοπιστεί), η πολλαπλή επιλογή, είναι εφικτή και γίνεται κρατώντας πατημένο το πλήκτρο Ctrl και κάνοντας αριστερό κλικ. Πριν την οριστική υποβολή της φόρμας, προϋποτίθεται η αποδοχή των όρων χρήσης και πολιτικής απορρήτου, καθώς και μία επιπλέον επιβεβαίωση ότι κάποιος συμπλήρωσε πραγματικά τη φόρμα.

| Email Επικοινωνίας*                                      |                                                      |                              |
|----------------------------------------------------------|------------------------------------------------------|------------------------------|
| Περιγραφή Ανάγκης*                                       |                                                      |                              |
|                                                          |                                                      |                              |
|                                                          |                                                      |                              |
|                                                          |                                                      |                              |
|                                                          |                                                      |                              |
|                                                          |                                                      |                              |
|                                                          |                                                      |                              |
|                                                          |                                                      |                              |
| Σε ποια ευαλωτη κοινωνικα<br>πλάκτοο Ctrl και κάντε κλικ | ομαδα αφορα ^; (Για παραπανω απο 1 επ.<br>Ctrl+κλικ) | ιλογες, κρατηστε πατημενο το |
|                                                          | carring                                              |                              |
| Ανήλικοι παραβάτες                                       | SAN STREET                                           |                              |
| Αστεγοι                                                  | //cvctwv                                             |                              |
| Ατομα με αναπηρία οποια                                  | σδήποτε μορφής                                       | -                            |
| Σε ποια δημοτική κοινότητ                                | ι αφορά *; (Για παραπάνω από 1 επιλογές,             | κρατήστε πατημένο το πλήκτρο |
| Ctrl και κάντε κλικ, Ctrl+κλι                            | 0                                                    |                              |
| 6η Δημοτική Κοινότητα Δή                                 | μου Αθηναίων                                         | -                            |
| 7η Δημοτική Κοινότητα Δή                                 | μου Αθηναίων                                         |                              |
| Όλος ο Δήμος Αθηναίων                                    |                                                      | -                            |
| Σε ποια κατηγορία αναγκώ                                 | αφορά *; (Για παραπάνω από 1 επιλογές,               | κρατήστε πατημένο το πλήκτρο |
| Ctrl και κάντε κλικ, Ctrl+κλι                            | 0                                                    |                              |
| Άλλες ανάγκες                                            |                                                      | -                            |
| Διαπολιτισμική μεσολάβη                                  | η (διερμηνεία, συνοδεία σε υπηρεσίες κλπ             | L)                           |
| Εκπαιοευση<br>Ενημέρωση, πληροφόρησ                      | η έρευνα                                             | -                            |
| Έχω διαβάσει κα                                          | ι αποδέχομαι την Πολιτική απορρ                      | ήτου*.                       |
|                                                          | ~                                                    |                              |
| Δεν είμαι ρομτ                                           |                                                      |                              |

#### Εικόνα 3. Φόρμα Καταχώρησης Ανάγκης

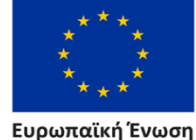

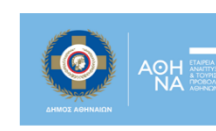

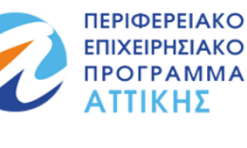

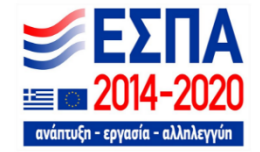

Ευρωπαϊκή Ένωση Ευρωπαϊκό Κοινωνικό Ταμεία

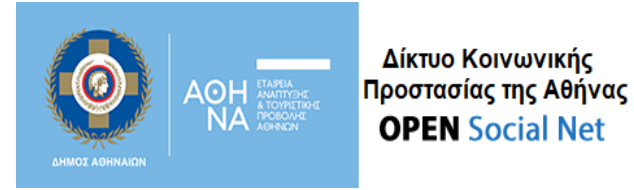

### 3. Δυναμικός Χάρτης Υπηρεσιών και Δράσεων

Όπως φαίνεται στην εικόνα 4., ο δυναμικός χάρτης δράσεων και υπηρεσιών, αποτελείται από ένα χάρτη και από ένα σύνολο φίλτρων («Δράσεις – Υπηρεσίες», «Δημοτική Κοινότητα», «Κατηγορία Ωφελούμενων», «Ομάδα Αναγκών» και «Φορείς/Δομές»).

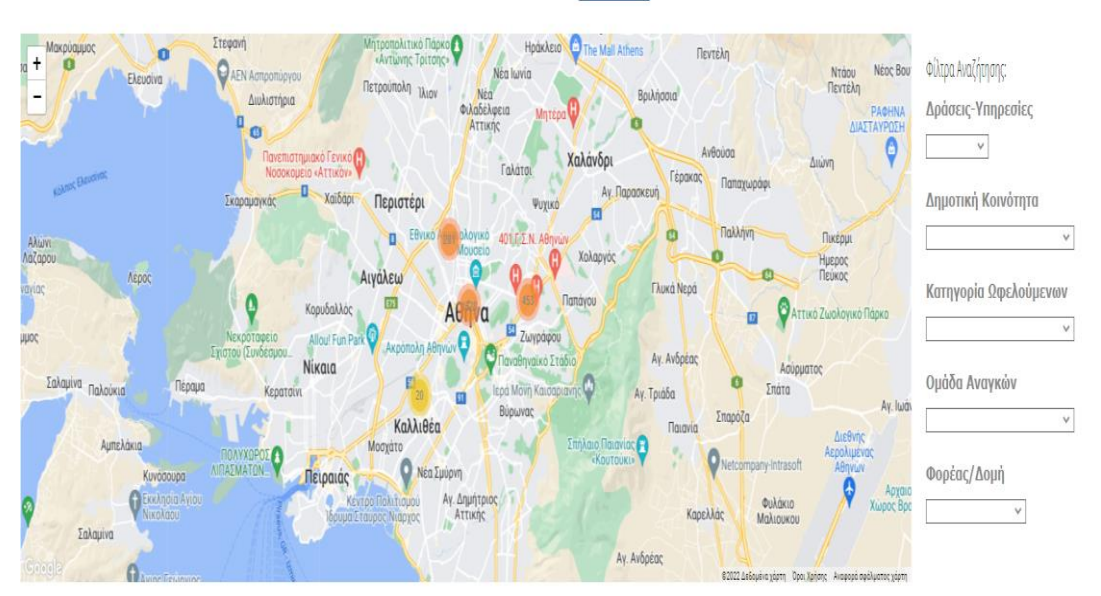

## Δράσεις - Υπηρεσίες

Εικόνα 4. Δυναμικός χάρτης δράσεων και υπηρεσιών.

Μπορείτε να αναζητήσετε δράσεις ή υπηρεσίες, είτε εφαρμόζοντας ένα-ένα τα φίλτρα αναζήτησης είτε εφαρμόζοντας οποιονδήποτε συνδυασμό τους, είτε εφαρμόζοντάς τα όλα ταυτόχρονα. Η λειτουργία του χάρτη είναι τέτοια, που θα καταλήξει στα αντίστοιχα, με την εφαρμογή των φίλτρων που επιλέξατε, αποτελέσματα. Σε περίπτωση που δεν υπάρχουν αποτελέσματα για την αναζήτηση που πραγματοποιήσατε, θα εμφανιστεί το μήνυμα που βλέπετε στην εικόνα 5.

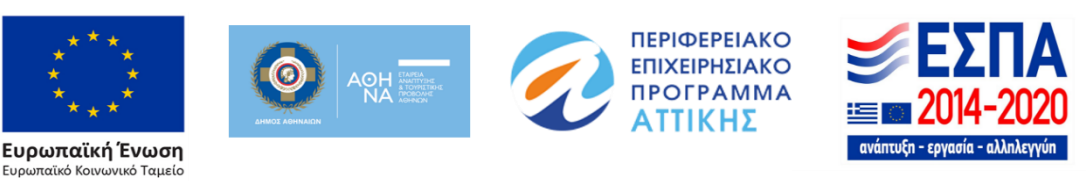

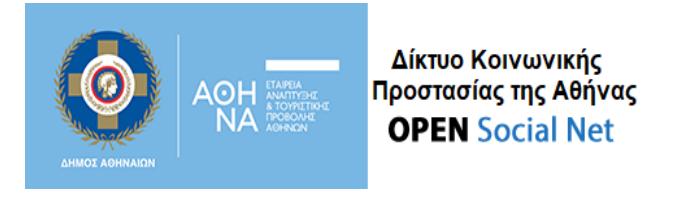

Δράσεις - Υπηρεσίες

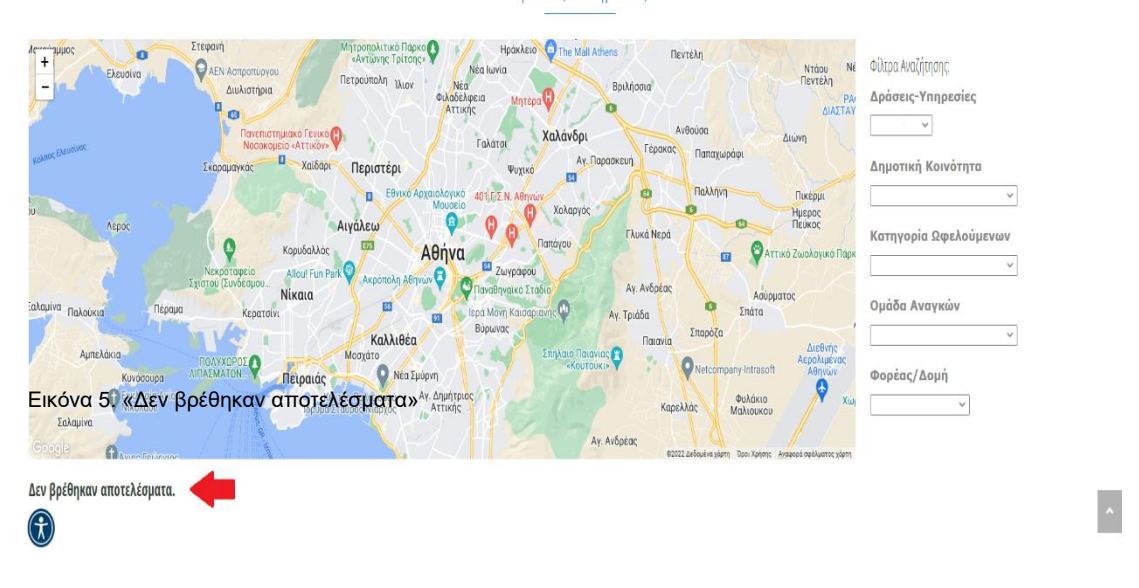

Όταν ολοκληρώσετε την εφαρμογή των φίλτρων (οποιαδήποτε μέθοδο και αν ακολουθήσατε), θα καταλήξετε σε - αντίστοιχα με τα φίλτρα που εισήγατε - αποτελέσματα.

\* Για πιο λεπτομερείς οδηγίες αναφορικά με τον χάρτη, παρακαλώ πατήστε <u>εδώ.</u>

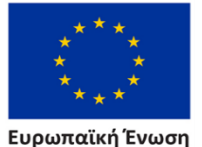

νικό Ταμεία

αϊκό Κοιν

Euc

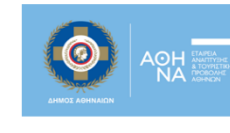

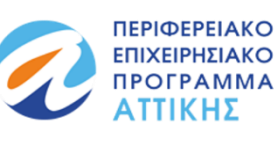

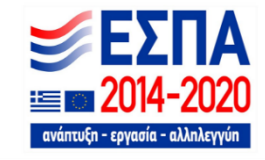

Με τη συγχρηματοδότηση της Ελλάδας και της Ευρωπαϊκής Ένωσης